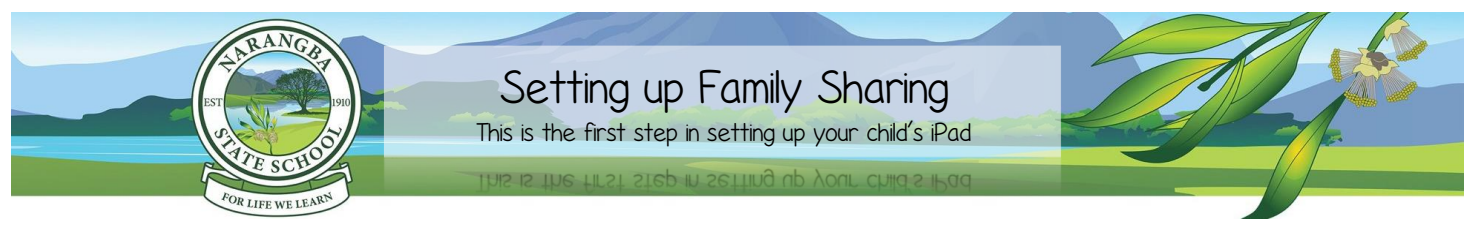

It is mandatory that the iPad is set up using your child's own Apple ID. This is established through the Family Sharing set up below. Please do not establish the iPad with a shared parent Apple ID.

- Correctly creating your child's own Apple ID will ensure that they are only accessing age appropriate Apps and content in Safari. This can be done through Apple's Family Sharing.
- Family Sharing makes it easy for up to six people in your family to share each other's iTunes, Books and App Store purchases without sharing accounts. Parents are automatically prompted to approve or decline any purchases children make (free or paid) straight from their own device.
- Apple (133 622) can assist you over the phone or you can arrange a time to go into your closest Apple store, if you have any difficulties setting up Family Sharing.

NOTE: You must have an Apple ID. If you don't, go to <u>www.appleid.apple.com</u> > Create Your Apple ID and follow the prompts. To receive notifications about your child's iPad, you need to have your own Apple Device.

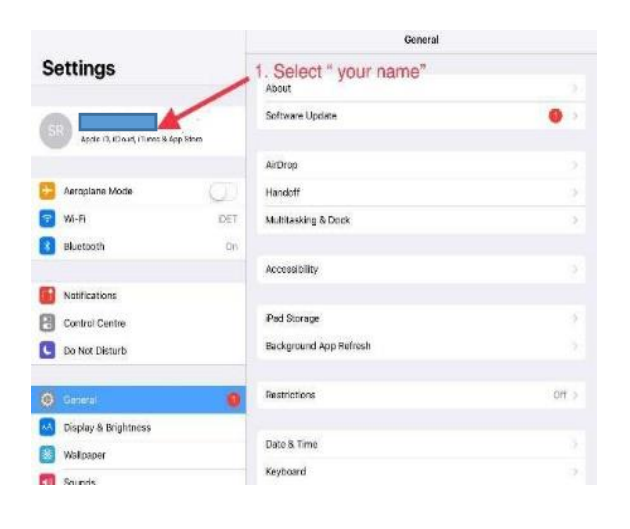

# Step 1. Open Settings App on your Apple device (iPhone or iPad) Select "your name" If you do not already have an Apple ID you can create one here -https://appleid.apple.com/account Then sign into your child's iPad with your Apple ID.

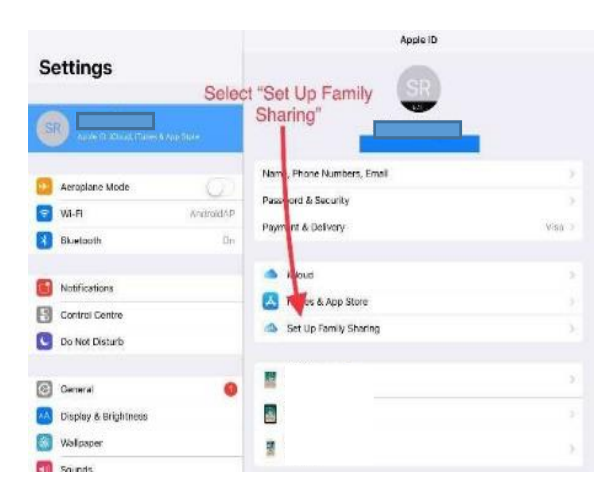

#### Step 2.

□ Select Set up Family Sharing

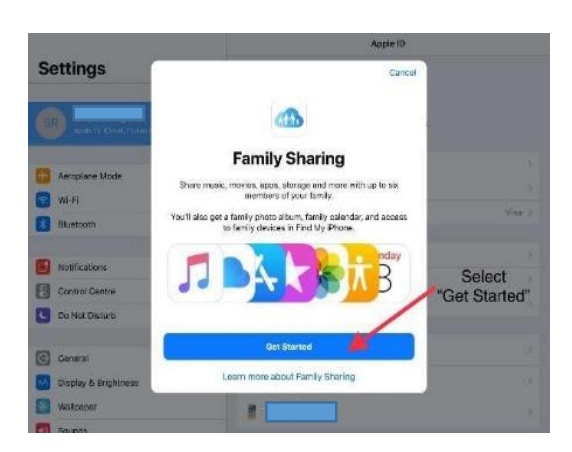

### Step 3.

□ Select Get Started

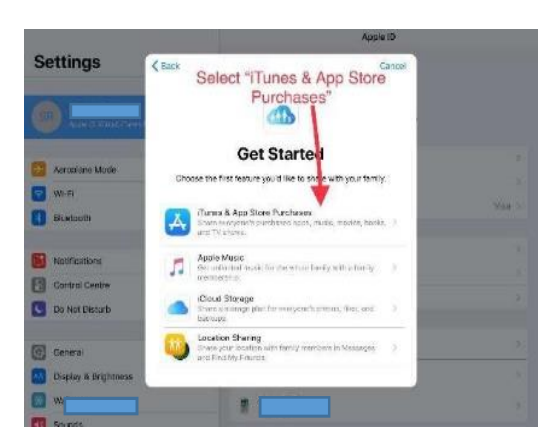

# Step 4.

□ Select *iTunes* & App Store Purchase

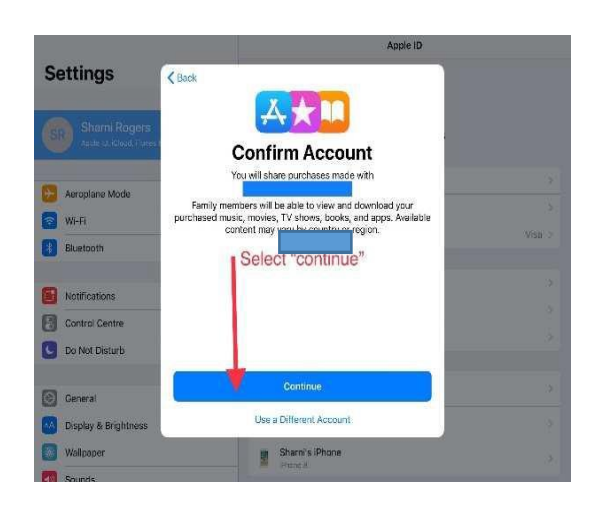

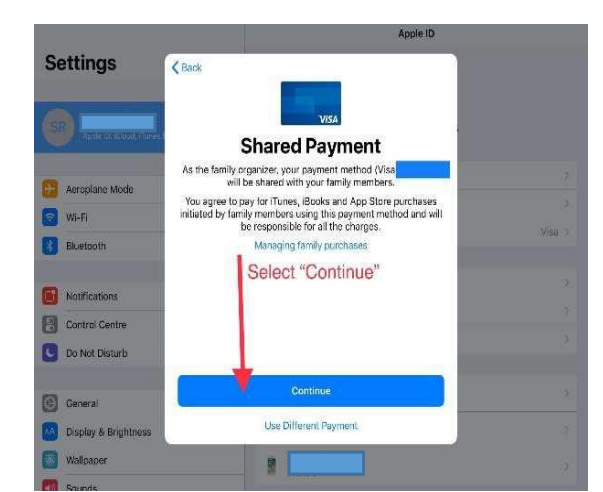

#### Step 5.

□ Select Continue to Confirm Account

#### Step 6.

□ Select *Continue on Shared Payment* (a Visa or Prepaid Visa is required)

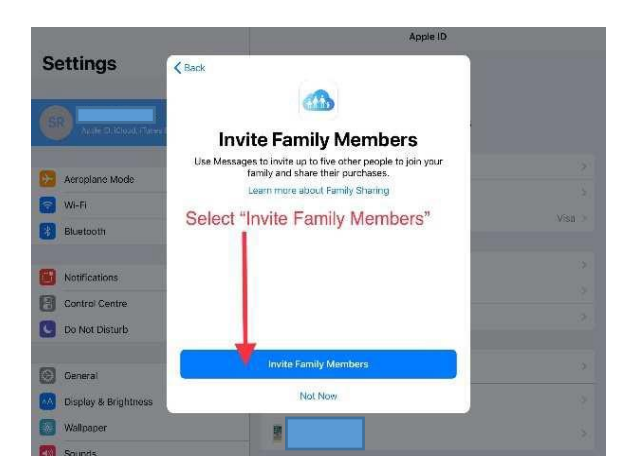

# Step 7.

□ Select Invite Family Members

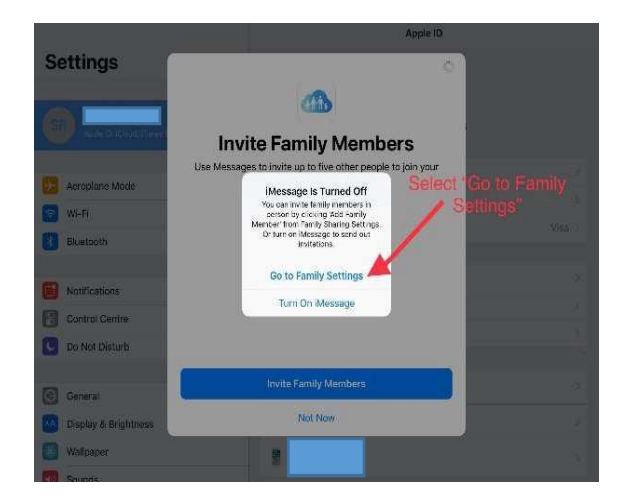

# Step 8.

□ Select Go to Family Settings

|                                                                                                    | < Apple ID                              | Family Sharing                                                 |
|----------------------------------------------------------------------------------------------------|-----------------------------------------|----------------------------------------------------------------|
| Settings                                                                                                    | FABILY MEMPERS                          |                                                                |
| Q. Search                                                                                                    |                                         | -                                                              |
|                                                                                                    | Add Family Member                       |                                                                |
| SRP Apple 12, Kloud, Faires & App Steen                                                                                                    | Up to 6x people from yo family members. | our nousehold can be in a territy. Only the organiser can add  |
| Aeroplane Mode                                                                                                    | Invite via Message                      | 9<br>0n >                                                      |
| WI-FI AndroidAl                                                                                                    | Invite in Person                        | < 190                                                          |
| Bluetpoth Dr                                                                                                    | Create a Child Accou                    | unt 🍗 D(f >                                                    |
|                                                                                                    | Cancel                                  | LAND DH >                                                      |
| Notifications                                                                                                    | Your family car, also sha               | no a proto album, a tanjiy calendar and view family devices in |
| Control Centre                                                                                                    |                                         |                                                                |
| 🔄 Do Not Disturb                                                                                                    |                                         |                                                                |
| Ceneral 6                                                                                                    | Sele                                    | ct "Create A Child Account"                                    |
| Display & Brightness                                                                                                    | ·                                       |                                                                |
| THE OWNER OF THE OWNER OF |                                         |                                                                |

# Step 9.

□ Select Create a Child Account

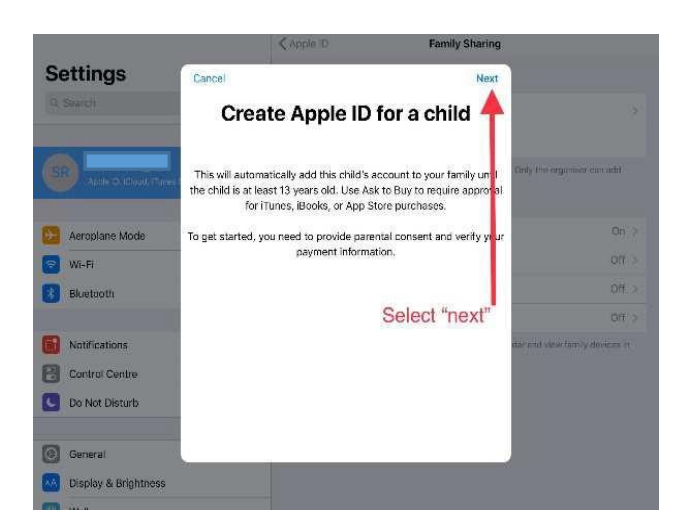

# Step 10.

□ Select Create a Child Account

Step 11.

□ Select Next

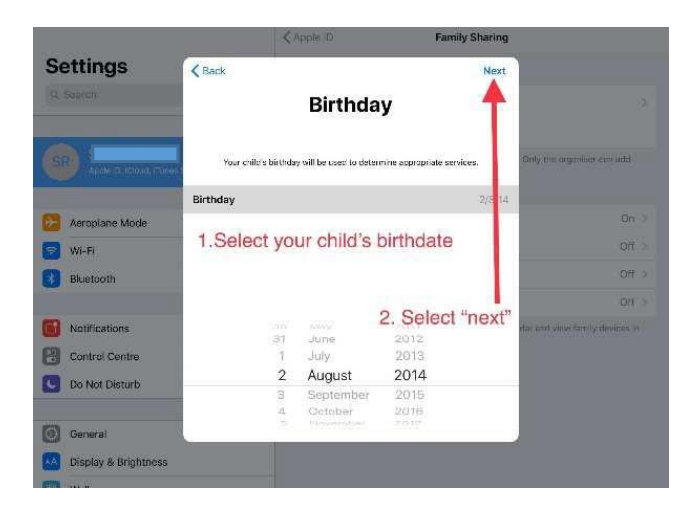

#### Step 12.

Select your child's birthdateSelect *Next* 

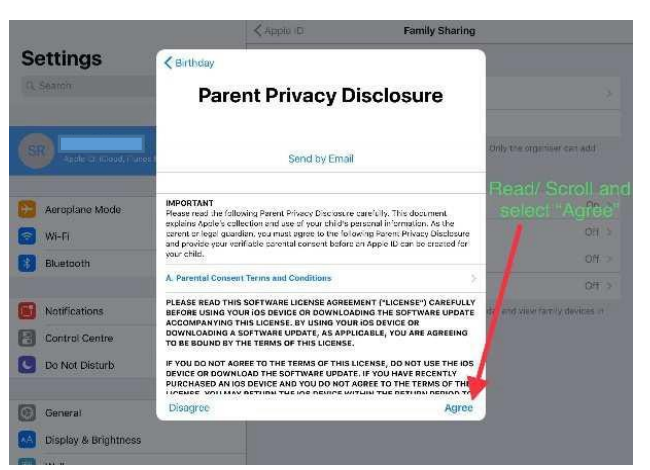

#### Step 13.

- Read and scroll through Parent Privacy Disclosure
- □ Select Agree

#### Step 14.

Enter your Credit Card CVVSelect Next

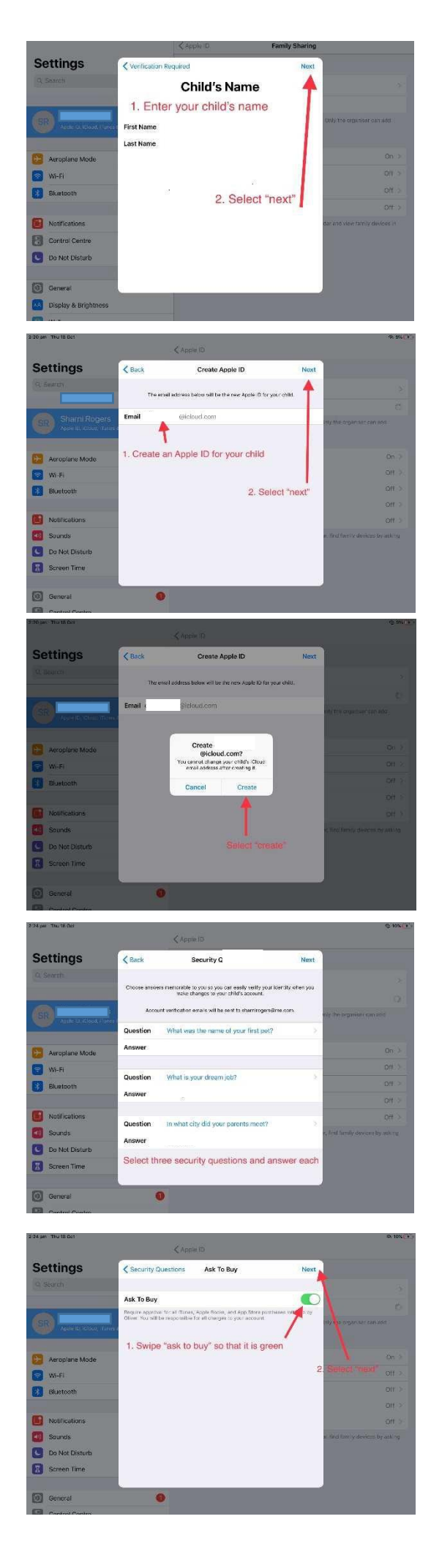

# Step 15.

- □ Enter your child's name
- □ Select *Next*

Step 16.

Create an Apple ID for your childSelect *Next* 

# Step 17.

□ Select Create

#### Step 18.

Select Security Questions and Answer each

# Take a screenshot of your questions and answers so that you don't forget as it is case sensitive

#### Step 19.

- □ Swipe Ask to Buy so that it is green
- □ Select Next

(ONLY DO THIS STEP IF YOU OWN YOUR OWN APPLE DEVICE. YOU WILL ONLY RECEIVE 'ASK TO BUY' NOTIFICATIONS IF YOU HAVE AN APPLE DEVICE YOURSELF).

For more information about ask to buy, read:

Ask to buy and Why is Ask to Buy not Working

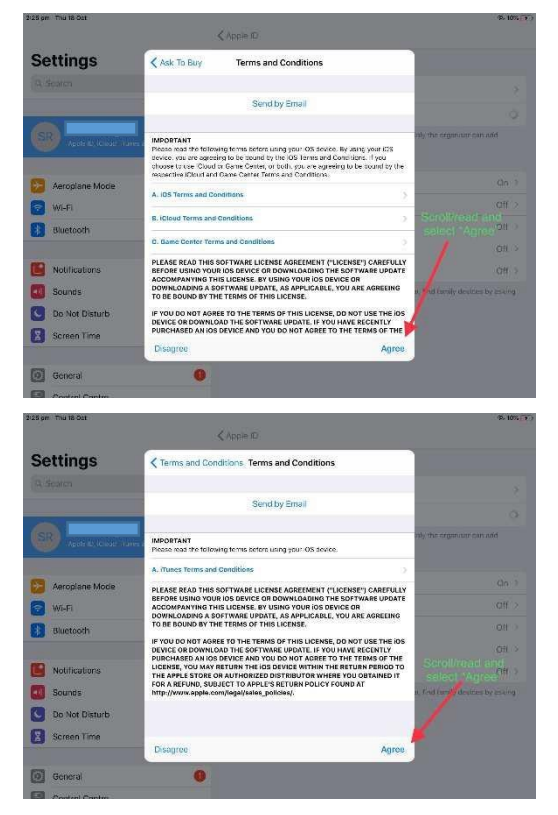

#### Step 20.

Read and scroll through Terms and ConditionsSelect Agree

# Step 21.

- Read and scroll through the additional Terms and Conditions
- □ Select Agree

| 2425 pm The 15-Oct                                                                                                    |                                                     | (Apple ID                                    |                      |                                       | · 8. 10%, 1                   |  |
|----------------------------------------------------------------------------------------------------|-----------------------------------------------------|----------------------------------------------|----------------------|---------------------------------------|-------------------------------|--|
| Settings                                                                                                    | Terms and Cond                                      | litions Terms and                            | Conditions           |                                       |                               |  |
| R. Brown                                                                                                    |                                                     | Sendby                                       | Fmail                |                                       |                               |  |
|                                                                                                    |                                                     |                                              |                      |                                       |                               |  |
|                                                                                                    | IMPORTANT<br>Pieces and the following               | tg tertis before using                       | your OS sovio        | o.                                    | oly the organiset consolid    |  |
| Aeroniane Mode                                                                                                    | A. Munes Terms and P                                | Terms and C                                  | onditions            | <u></u>                               |                               |  |
| will will be the second second | DEFORE USING VO<br>ACCOMPANYING T<br>DOWINLOADING A | Logree to the Hunes Terms and<br>Conditions. |                      | SETWARE UPDATE                        |                               |  |
| Bluetooth                                                                                                    | TO BE BOUND BY T                                    | Cancel                                       | Agree                |                                       |                               |  |
| -                                                                                                    | DEVICE OR DOWNLOA<br>PURCHASED AN IOS D             | O THE SOFTWARE UNEVICE AND YOU DO            | PDATE YOU NOT AGE ET | D HAVE RECENTLY<br>D THE TERMS OF THE |                               |  |
| Notifications                                                                                                    | THE APPLE STORE OR<br>FOR A REFUND, SUDJ            |                                              |                      |                                       |                               |  |
| Sounds                                                                                                    | http://www.apple.com                                | n/legal/sales_policie                        | a/.                  |                                       | e Full landy doctors by stand |  |
| Do Not Disturb                                                                                                    |                                                     |                                              |                      |                                       |                               |  |
| Screen Time                                                                                                    | Disagree                                            |                                              |                      | Agree                                 |                               |  |
| General                                                                                                    | 0                                                   |                                              |                      |                                       |                               |  |

# Step 22.

□ Select Agree

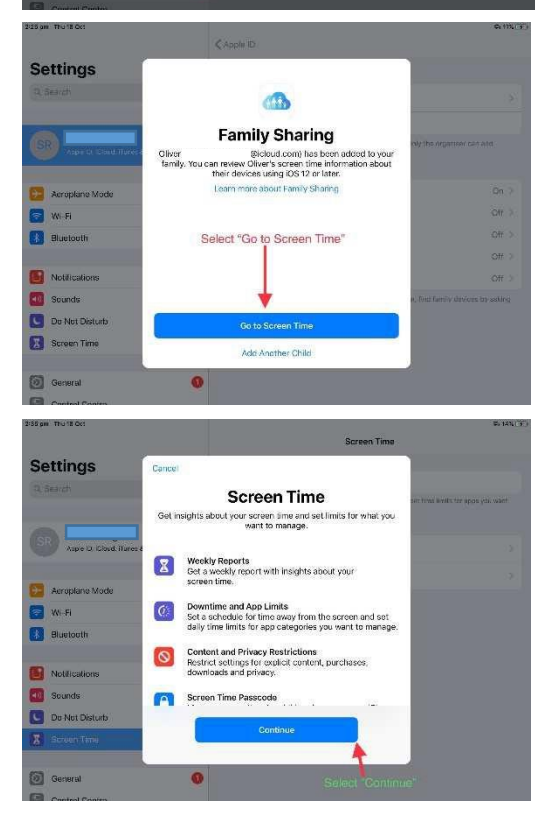

# Step 23.

□ Select Go to Screen Time

Step 24.

□ Select *Continue* 

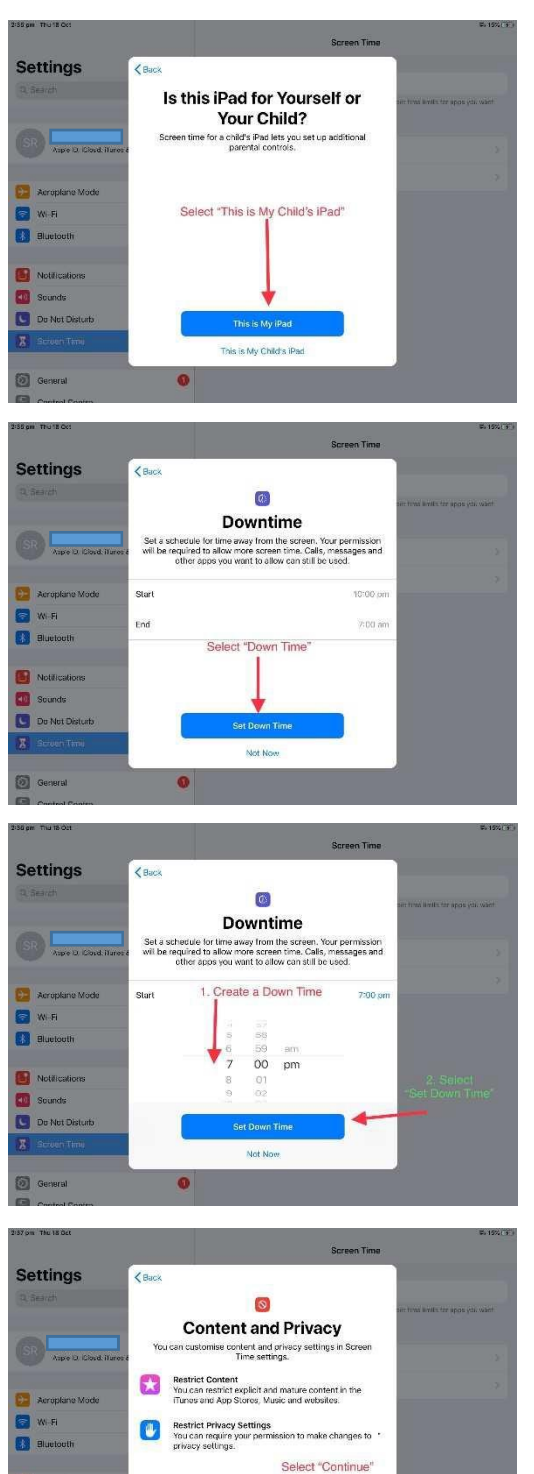

# Step 25.

□ Select This is My Child's iPad

#### Step 26.

□ Select Set Down Time

#### Step 27.

□ Create an age appropriate *Downtime* for your child. □ Select "Set Down Time"

|                         | Screen Time                                                                                                    | Screen Time                 |  |  |  |
|-------------------------|----------------------------------------------------------------------------------------------------|-----------------------------|--|--|--|
| Settings                | K Back                                                                                                    |                             |  |  |  |
| 9, Search               | 0                                                                                                    | per true levels, ter spos y |  |  |  |
|                         | Content and Privacy                                                                                                   |                             |  |  |  |
| Aspre D. Cloud: Hures & | You can customise content and privacy settings in Screen<br>Time settings.                                            |                             |  |  |  |
| 🔁 Aeroplane Mode        | Restrict Content<br>You can restrict explicit and mature content in the<br>Turnes and App Stores, Music and websites. |                             |  |  |  |
| 🛜 W-Fi<br>Bluetouth     | Restrict Privacy Settings<br>You can require your permission to make changes to '<br>privacy settings.                |                             |  |  |  |
|                         | Select "Continue"                                                                                                    |                             |  |  |  |
| Notilications           |                                                                                                    |                             |  |  |  |
| Sounds                  | 1                                                                                                    |                             |  |  |  |
| Do Not Disturb          |                                                                                                    |                             |  |  |  |
| ·····                   | Continue                                                                                                    |                             |  |  |  |

# Step 28.

□ Select *Continue* 

Parent Passcode

# Step 29.

- Create a *Parent Passcode* that only you know that is different to your child's iPad passcode
- □ Store this password as you will need it to set up restrictions.

# Parent Passcode 0000

# Step 30.

□ Re-enter your *Parent Passcode* 

Congratulations, you have finished setting up your child's Family Sharing!